## Durchführung Update auf Rev.20

Freitag, 30. März 2012 18:19

Bitte beachten Sie, dass bei der Rev. 18 vorab unbedingt die Vorbereitungsschritte durchgeführt werden müssen, wie im Dokument "Vorbereitung Update bei Rev. 18" beschrieben.

Führen Sie das nachfolgend beschriebene Update nur so durch, wenn Sie derzeit entweder die Rev. 16 oder Rev.17 nutzen, oder bereits die Vorbereitungsschritte für Rev. 18 durchgeführt haben!

## Schritt1 - Neue Version herunterladen

Die aktuelle Version zum Download finden Sie unter folgendem Link: <u>http://tg-tierzucht.de/jagdprfg/programm/o.prg?pos=3&lan=de</u>

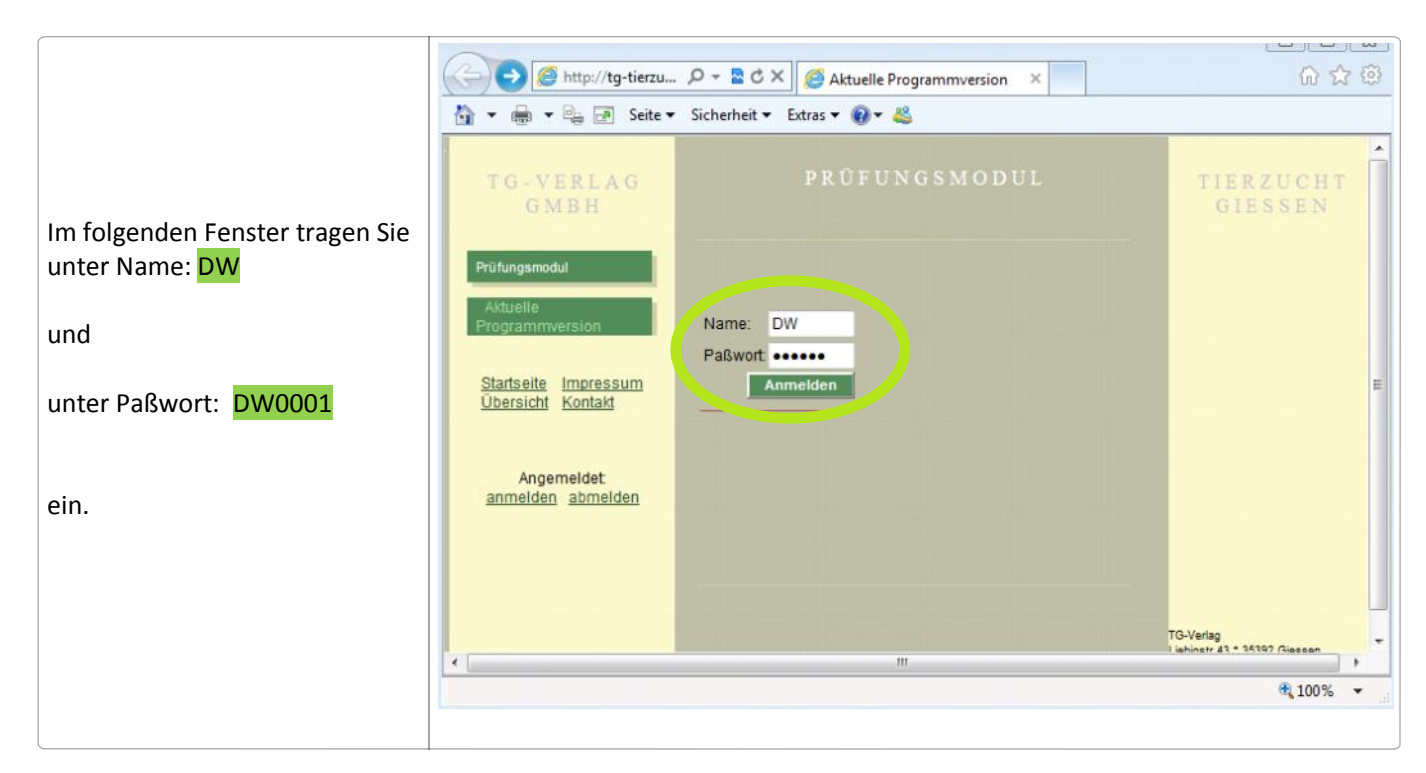

Auf der nächsten Seite klicken Sie auf "Verein für Deutsche Wachtelhunde e.V. (DW)

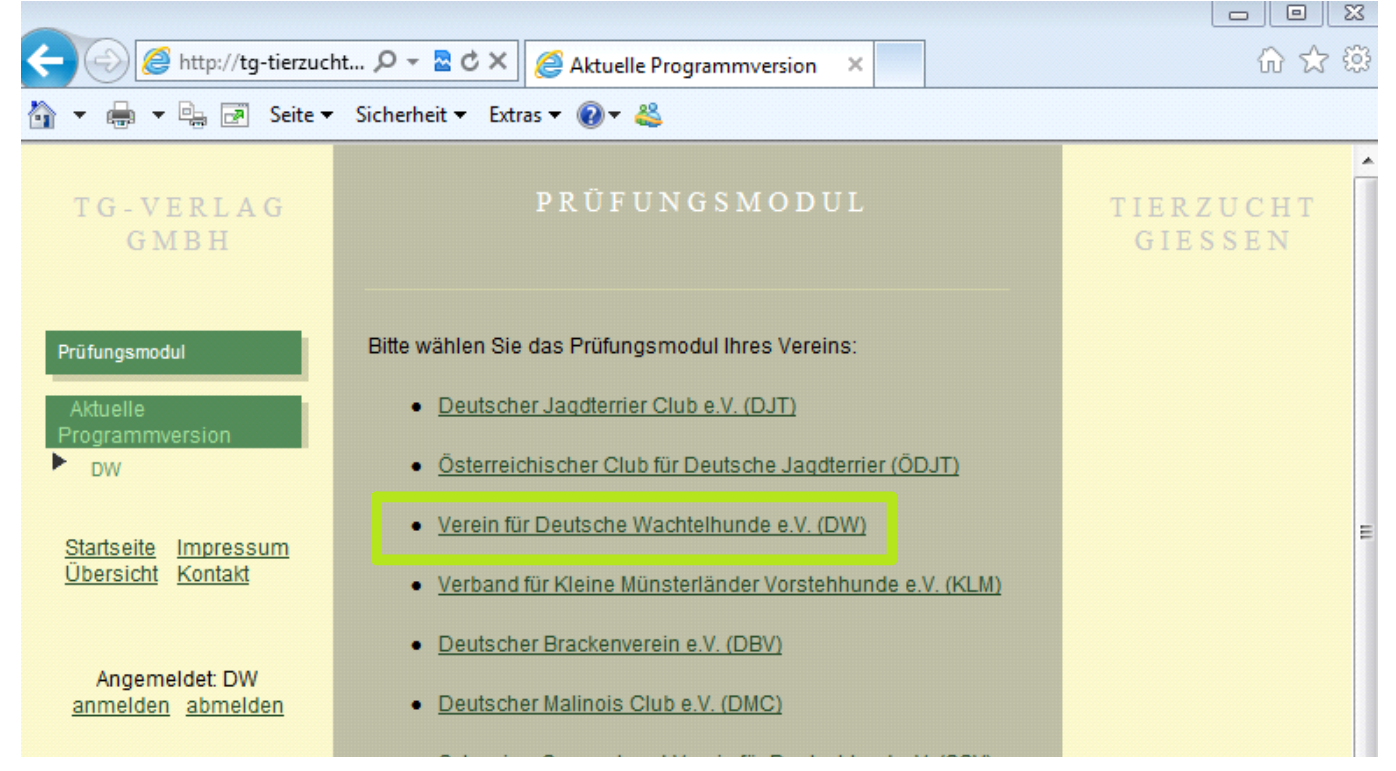

## Prüfungsmodul Seite 1

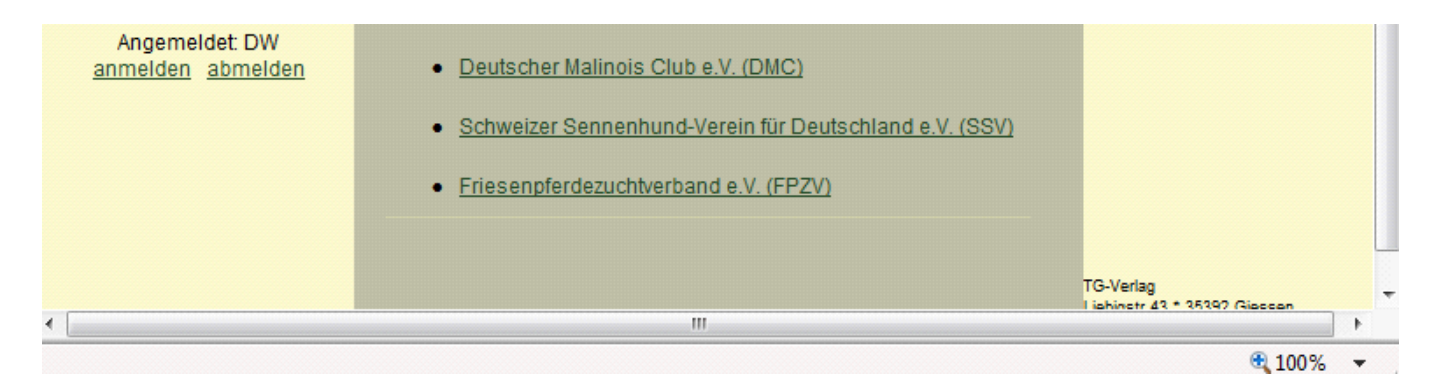

Auf der nächsten Seite klicken Sie auf den grauen breiten Balken mit der Aufschrift: "Aktuelle Version für Windows XP/VISTA/WINDOWS / …"

| Image: Solid Statistic Programmersion   Image: Solid Statistic Programmersion   Image |                                                                                                    |                                                                                                    |  |  |
|----------------------------------------------------------------------------------------------------|----------------------------------------------------------------------------------------------------|----------------------------------------------------------------------------------------------------|--|--|
| Image: Seite Sickerheit Extras Control       PRÜFUNGSMODUL         Image: Seite Sickerheit Extras Control       PRÜFUNGSMODUL         Image: Seite Sickerheit Extras Control       PRÜFUNGSMODUL         Prüfungsmodul       Verein für Deutsche Wachtelhunde e.V. (DW)         Image: Seite Sickerheit Extras Control       Prüfungsmodul         Image: Seite Sickerheit Extras Control       Prüfungsmodul         Image: Seite Sickerheit Extras Control       Prüfungsmodul         Image: Seite Sickerheit Extras Control       Prüfungsmodul         Image: Seite Sickerheit Extras Control       Prüfungsmodul         Image: Seite Sickerheit Extras Control       Verein für Deutsche Wachtelhunde e.V. (DW)         Image: Seite Sickerheit Extras Control       Prüfungsmodul         Image: Seite Sickerheit Extras Control       Attuelle Version für Windows XP/Vista/Windows 7 (32-bit Version) herunterladen (ca. 10.0 MB)         Image: Startseit Extras Control       Zur Installation klicken Sie bite auf den o.g. Schalter         Image: Startseit Extras Control       Image: Startseit Extras Control         Angemeidet DW       Image: Startseit Extras Control         Image: Startseit Extras Control       Image: Startseit Extras Control         Image: Startseit Extras Control       Image: Startseit Extras Control         Image: Startseit Extras Control       Image: Startseit Extras Contro                          | ← ⓒ 🥖 http://tg-tierzucht.de/jagdprfg/pro 오 - 🗟 C 🗙 🥖 DW                                                                                                    | × ① ☆ 袋                                                                                                    |  |  |
| TG - VERLAG<br>GMBH       PRÜFUNGSMODUL         Prüfungsmodul       Verein für Deutsche Wachtelhunde e.V. (DW)         Aktuelle Programmversion       Privingsmodul         DW<br>: DW Newsletter       Verein für Deutsche Wachtelhunde e.V. (DW)         Staftseife       Impressum<br>Ubersicht Kontakt         Angemeidet DW<br>anmelden abmeiden       Verein Sie bereits eine Version 6.v des Prüfungsmoduls auf Ihren Rechner installieft haben, sollten Sie unbedingt die Funktion<br>"manuelles Update" bei der Auswahl Programmupdate am Starblidschirm oben in der TTelleiste wählen. Bitte keinesfälls selbst<br>deinstallieren. Der Export und Import Ihrer vorhandenen Projekte erfolgt dann automatisch. Unter Windows 7 sollte das Prüfungsmodul immer mit Administrationsrechten gestatte werden (sie auch Handbuch). Insbesondere bei<br>Import/Exportunktionen kann es ansonsten zu Datenverlusten kommen. Die Vorgehensweise entnehmen Sie bitte Ihrer Online-Hilfe<br>von Windows 7.                                                                                                    | 🏠 🔻 🖶 🔻 📴 Seite 🕶 Sicherheit 👻 Extras 🕶 🕢 👟                                                                                                    |                                                                                                    |  |  |
| Prüfungsmodul       Aktuele Programmversion         DW<br>JDW Newsletter       Aktuelle Version für Windows XP/Vista/Windows 7 (32-bit Version) herunterladen (ca. 10.0 MB)         Startseite Impressum<br>Übersicht Kontald       Aktuelle Version für Windows XP/Vista/Windows 7 (32-bit Version) herunterladen (ca. 10.0 MB)         Angemeldet: DW<br>anmelden abmelden       III Achtung - bei Update von einer Version 5 werden Ihre alten Projektdaten überschrieben - bitte alte Projekte, wenn erforderlich<br>vorab sichern - bei Fragen wenden Sie sich an den TG - Verlag: 0641 97190950 (Herrn Pracht) III         • Wenn Sie bereits eine Version 6.x des Prüfungsmoduls auf Ihrem Rechner installiert haben, sollten Sie unbedingt die Funktion<br>"manuelles Update" bei der Auswahl Programmupdate am Starbildschirm oben in der Titelleiste wählen. Bitte keinesfalls selbst<br>deinstallieren. Der Export und Import Ihrer vorhandenen Projekte erfolgt dan automatisch. Unter Windows 7<br>sollte das Prüfungsmodul immer mit Administrationsrechten gestartet werden (siehe auch Handbuch). Insbesondere bei<br>Import/Exporfunktionen kann es ansonsten zu Datenverlusten kommen. Die Vorgehensweise entnehmen Sie bitte Ihrer Online-Hilfe<br>von Windows 7.                                                                                                    | TG-VERLAG<br>GMBH                                                                                                    | P R Ü F U N G S M O D U L<br>≣                                                                                                    |  |  |
| Startseite       Impressum<br>Ubersicht       Zur Installation klicken Sie bitte auf den o.g. Schalter         Angemeldet: DW<br>anmelden       III Achtung - bei Update von einer Version 5 werden Ihre alten Projektdaten überschrieben - bitte alte Projekte, wenn erforderlich<br>vorab sichern - bei Fragen wenden Sie sich an den TG -Verlag: 0641 97190950 (Herrn Pracht) IIII         Angemeldet: DW<br>anmelden       Wenn Sie bereits eine Version 6.x des Prüfungsmoduls auf Ihrem Rechner installiert haben, sollten Sie unbedingt die Funktion<br>"manuelles Update" bei der Auswahl Programmupdate am Startbildschirm oben in der Titelleiste wählen. Bitte keinesfalls selbst<br>deinstallieren. Der Export und Import Ihrer vorhandenen Projekte erfolgt dann automatisch. Unter Windows Vista oder Windows 7<br>sollte das Prüfungsmodul immer mit Administrationsrechten gestartet werden (siehe auch Handbuch). Insbesondere bei<br>Import/Exporfunktionen kann es ansonsten zu Datenverlusten kommen. Die Vorgehensweise entnehmen Sie bitte Ihrer Online-Hilfe<br>von Windows-Vista bzw. Windows 7.                                                                                                    | Prüfungsmodul<br>Aktuelle Programmversion<br>DW<br>; DW Newsletter<br>Kung Strategy Strategy | rsion 6.0 Rev.20 - Stand : 27.03.2012<br>3 XP/Vista/Windows 7 (32-bit Version) herunterladen (ca.10.0 MB)                                                                                                    |  |  |
|                                                                                                    | Startseite       Impressum       Zur Inst.         Übersicht       Kontakt       III Achtung - bei Update von einer Version 5 w         Angemeldet: DW       Wenn Sie bereits eine Version 6.x des Prüfur         anmelden       abmelden         Wenn Sie bereits eine Version 6.x des Prüfur         manuelles Update" bei der Auswahl Prograu         deinstallieren. Der Export und Import Ihrer vo         sollte das Prüfungsmodul immer mit Admini         Import/Exporfunktionen kann es ansonsten z         von Windows-Vista bzw. Windows 7.                                                                                                    | <ul> <li>Zur Installation klicken Sie bitte auf den o.g. Schalter</li> <li>III Achtung - bei Update von einer Version 5 werden Ihre alten Projektdaten überschrieben - bitte alte Projekte, wenn erforderlich vorab sichern - bei Fragen wenden Sie sich an den TG -Verlag: 0641 97190950 (Herrn Pracht) III</li> <li>Wenn Sie bereits eine Version 6 x des Prüfungsmoduls auf Ihrem Rechner installiert haben, sollten Sie unbedingt die Funktion "manuelles Update" bei der Auswahl Programmupdate am Startbildschirm oben in der Titelleiste wählen. Bitte keinesfalls selbst deinstallieren. Der Export und Import Ihrer vorhandenen Projekte erfolgt dann automatisch. Unter Windows Vista oder Windows 7 sollte das Prüfungsmodul immer mit Administrationsrechten gestartet werden (siehe auch Handbuch). Insbesondere bei Import/Exporfunktionen kann es ansonsten zu Datenverlusten kommen. Die Vorgehensweise entnehmen Sie bitte Ihrer Online-Hilfe von Windows-Vista bzw. Windows 7.</li> </ul> |  |  |
|                                                                                                    |                                                                                                    | ₱ 100% ▼                                                                                                    |  |  |

Danach erfolgt je nach Betriebssystem und Internetbrowser eine leicht verschiedene Abfrage, bei der auch "Speichern" oder "Speichern unter" angeboten wird.

Bitte wählen Sie eine dieser beiden Möglichkeiten aus.

WICHTIG ist, dass Sie wissen, wohin die Datei "pruefungsmodul\_dw\_6020" gespeichert wird.

## Schritt 2 - Update durchführen

Starten Sie die derzeit installierte Version des Prüfungsmoduls

Auf der Titelseite ganz oben den Schalter "Programupdate" drücken, dann klappt eine Schaltfläche "manuelles Update" auf, auf diese klicken

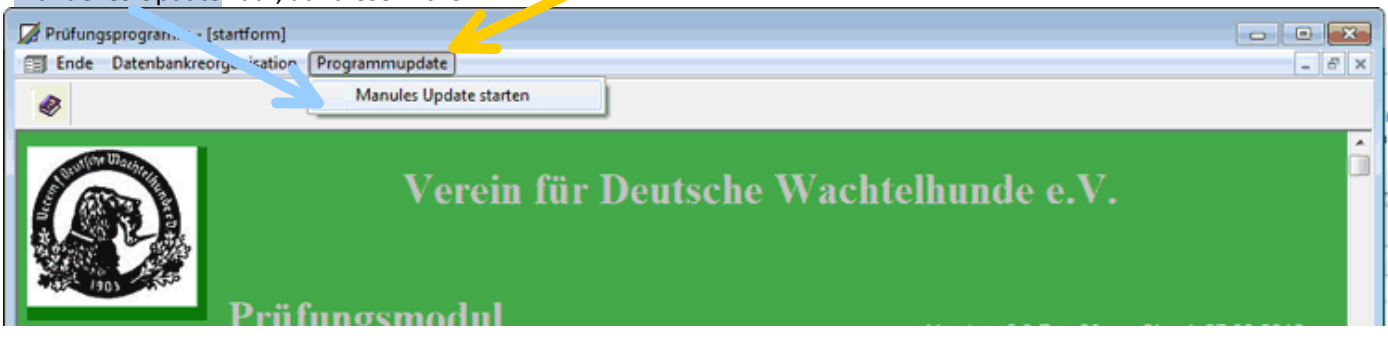

| Findingsprogram. Example Ende Datenbankreorg. isation Manules Update starten Verein für Deutsche Wachtelhunde e.V. |                                              |                                            |  |  |
|----------------------------------------------------------------------------------------------------|----------------------------------------------|--------------------------------------------|--|--|
| 105 105 AND                                                                                                    | Prüfungsmodul                                | Version: 6.0 Rev.20 - Stand: 27.03.2012    |  |  |
|                                                                                                    | Das zuletzt bearbeitete Projekt öffnen       | Ein neues Projekt erstellen                |  |  |
|                                                                                                    | (DW_21_111_01_JP_1101 Test2hausen, 11.01.201 |                                            |  |  |
|                                                                                                    | Ein Projekt bearbeiten                       | Ein Projekt löschen                        |  |  |
|                                                                                                    | Ein Projekt importieren                      | Ein Projekt exportieren                    |  |  |
|                                                                                                    | Einen gesamten Projektordner importieren     | Alle Projekte in Projektordner exportieren |  |  |
| Handbuch aufrufen                                                                                                  |                                              |                                            |  |  |

|                                                                                                    | 📝 Update-Installationsdatei wählen    | 23               |
|----------------------------------------------------------------------------------------------------|---------------------------------------|------------------|
| Es öffnet sich das Fenster "Update-                                                                                      | Suchen in: 🚺 Download 🗨 🗢             | 🗈 💣 🎟 <b>-</b>   |
| Installationsdatei wählen".                                                                                              | Name *                                | Änderungsdatum   |
|                                                                                                    | 🔽 💽 pruefungsmodul_dw_6020.exe        | 28.03.2012 17:31 |
| In diesem Fenster den <mark>Ordner</mark> öffnen,<br>in dem die zuvor heruntergeladene Datei<br>pruefungsmodul, dw. 6020 |                                       |                  |
| gespeichert wurde.                                                                                                    | < <u> </u>                            | 4                |
| Einmal auf die Datei pruefungsmodul dw 6020                                                                              | Dateiname: pruefungsmodul_dw_6020.exe | Öffnen           |
| klicken und danach " <mark>Öffnen</mark> "<br>anklicken.                                                                 | DW-Prüfungsmodul                      | Abbrechen        |

| Es folgt der Hinweis, dass die<br>gespeicherten Projekte<br>ausgelagert werden.<br>Bitte mit "OK" bestätigen | Die gespeicherten Projekte werden nun ausgelagert |
|----------------------------------------------------------------------------------------------------|---------------------------------------------------|
|                                                                                                    | ОК                                                |

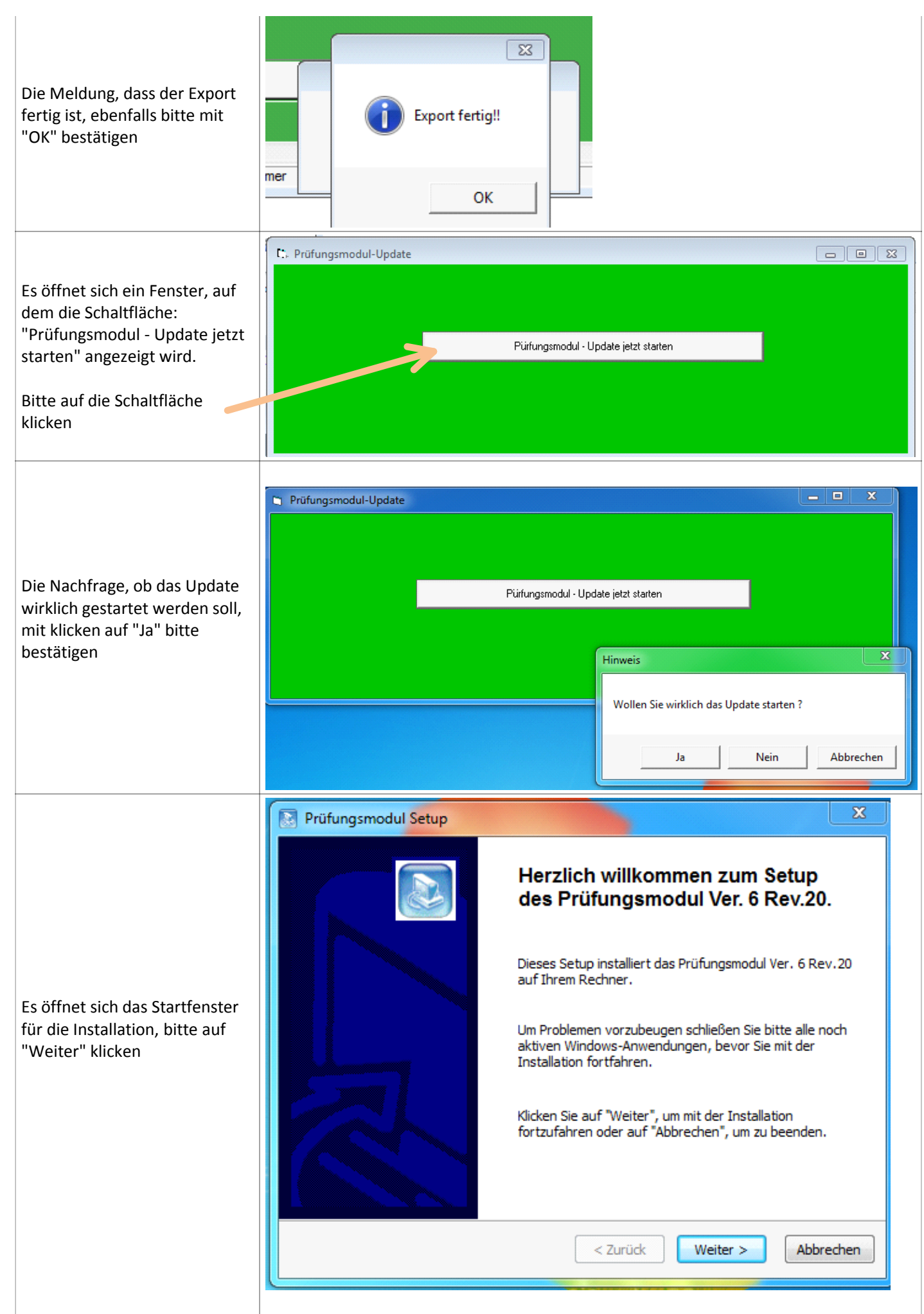

Erfasster Bildschirmausschnitt: 30.03.2012 19:38

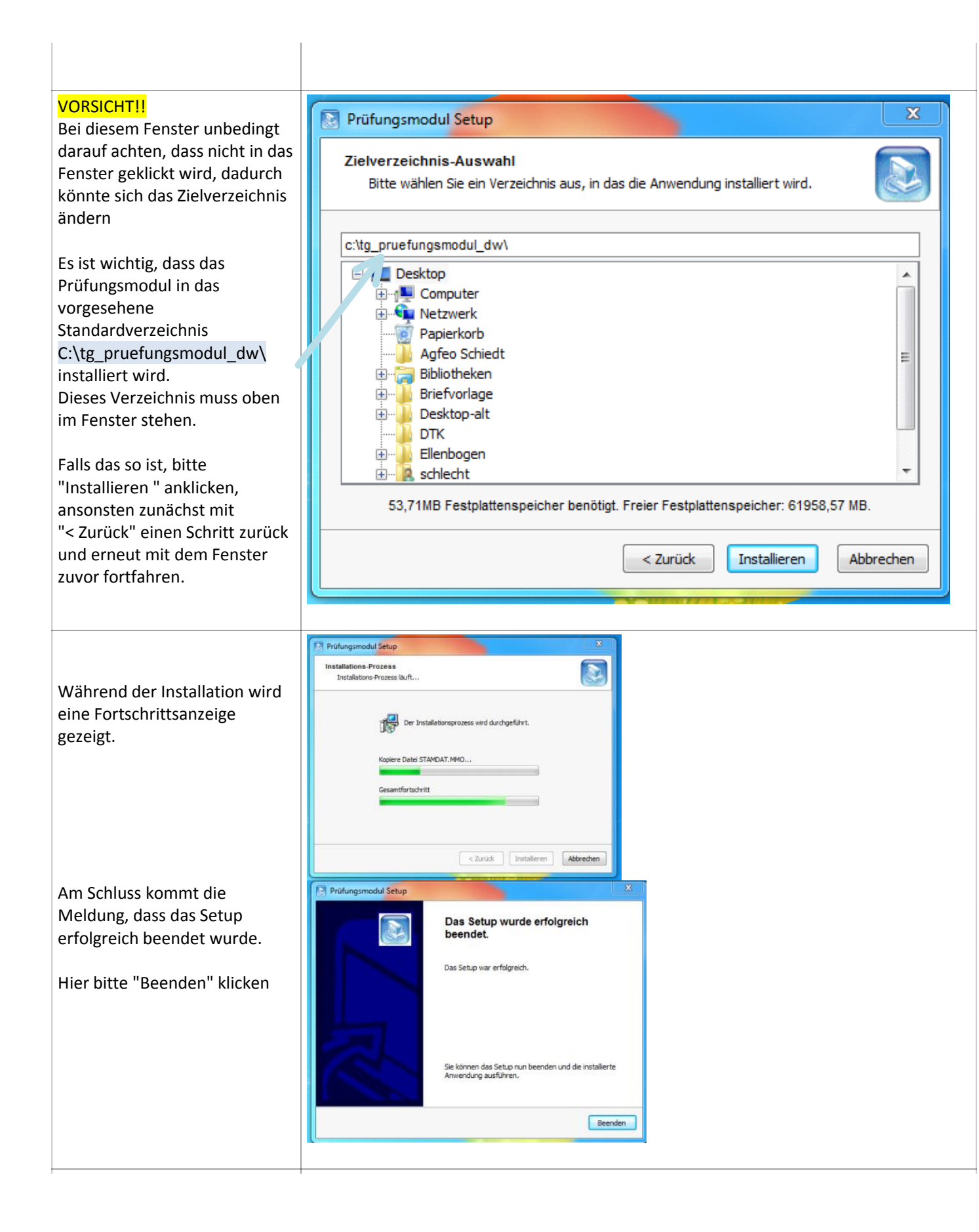

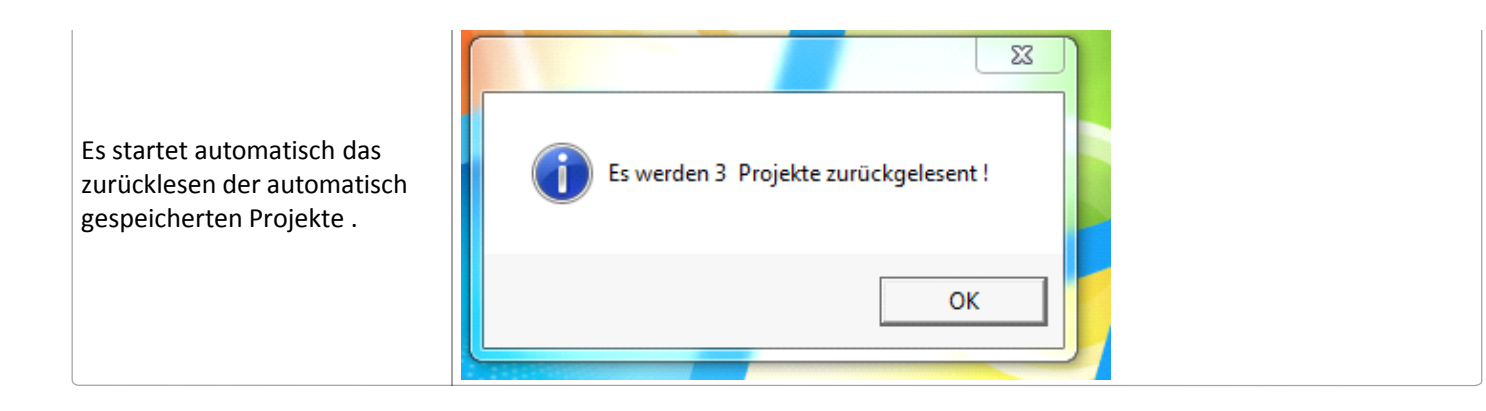

Danach startet das Prüfungsmodul in der aktuellen Version Rev. 20

| 📝 Prüfungsprogramm -                  | [startform]                                   |                                         |  |  |  |
|---------------------------------------|-----------------------------------------------|-----------------------------------------|--|--|--|
| EI Ende Datenbankre                   | 🗊 Ende Datenbankreorganisation Programmupdate |                                         |  |  |  |
| 1                                     |                                               |                                         |  |  |  |
| Verein für Deutsche Wachtelhunde e.V. |                                               |                                         |  |  |  |
| -25° 1903                             | Prüfungsmodul                                 | Version: 6.0 Rev.20 - Stand: 27.03.2012 |  |  |  |
|                                       | Das zuletzt bearbeitete Projekt öffnen        | Ein neues Projekt erstellen             |  |  |  |
|                                       | (Noch nichts bearbeitet!)                     |                                         |  |  |  |
|                                       | Ein Projekt bearbeiten                        | Ein Projekt löschen                     |  |  |  |
|                                       |                                               |                                         |  |  |  |

Anwender die zuvor die Rev. 18 genutzt haben, starten jetzt den manuellen Import der manuell gesicherten Projekte, wie in dem Dokument **"Vorbereitung Update bei Rev. 18" beschrieben.** 

Für Anwender, die zuvor die Rev. 16 oder Rev. 17 genutzt haben, ist das Update hiermit abgeschlossen.